## **Parents Viewing Interim Grades and Final Grades**

https://goo.gl/uehfV1

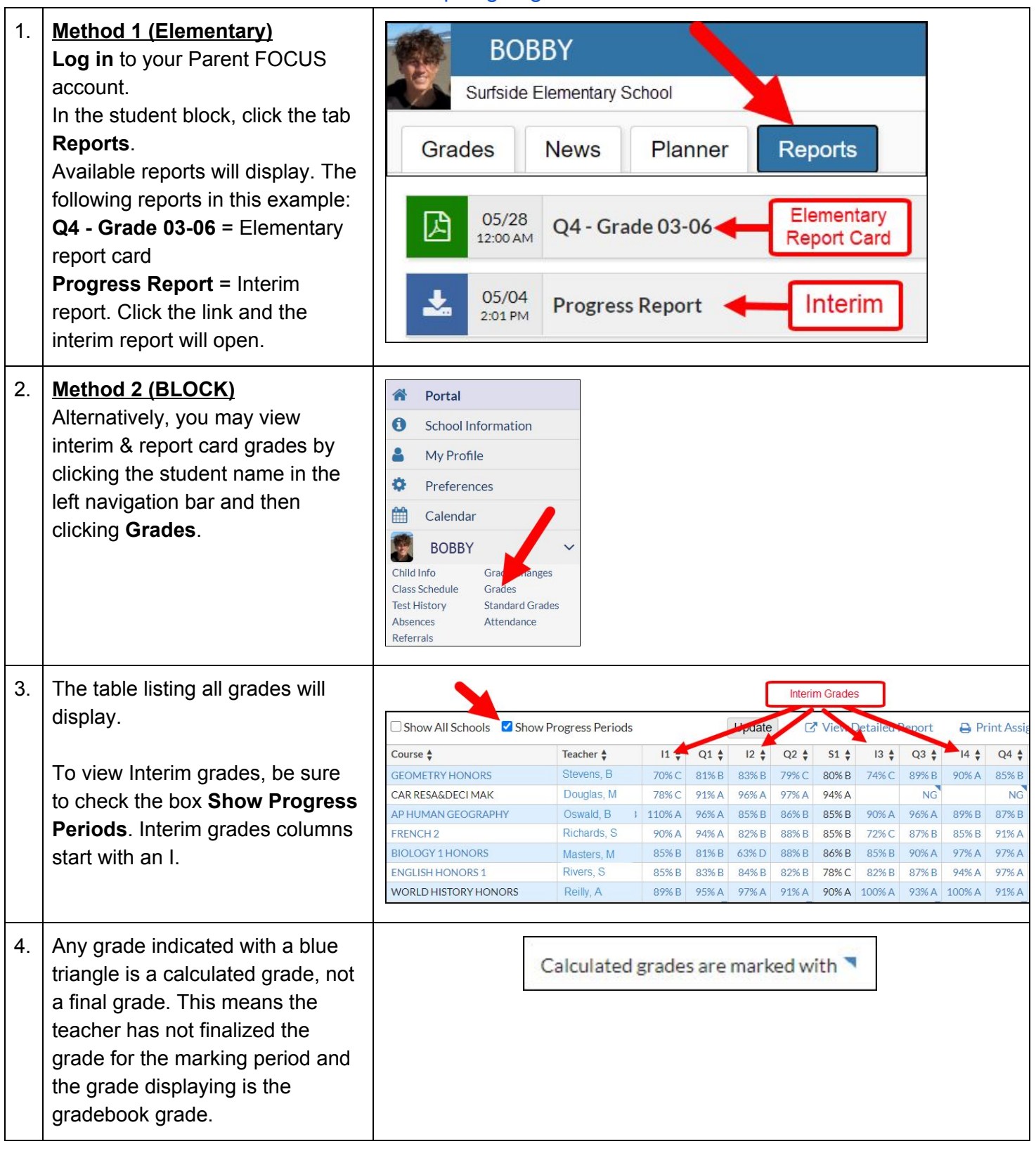